SIU-Guarani/Version3.21.0/Documentacion de las operaciones/Examenes/Cargar notas acta examen

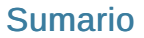

- 1 Cargar Notas a Acta de Examen
  - 1.1 Objetivo
  - 1.2 Pre Requisitos
  - 1.3 Ubicación en el sistema
  - 1.4 Pantalla Inicial
    - 1.4.1 Seleccionar Acta para Cargar Notas
  - 1.5 Parámetros utilizados

# Cargar Notas a Acta de Examen

## Objetivo

El objetivo de esta operación es cargar las notas de los alumnos en las actas de exámenes.

Los alumnos cuentan con una forma de aprobación para las actividades que es rindiendo un examen final. Estos exámenes se rinden en determinados turnos de examen

durante el año y a su vez cada turno tiene sus llamados. El momento en que se toma el examen se denomina Mesa de Examen. Para reflejar el resultado de los exámenes,

se utilizan actas que se denominan Actas de Examen. Estas actas reflejan el resultado del alumno en la mesa de examen. Estas actas pueden ser una o varias dependiendo

de las instancias que se deseen incluir en la misma. Dicha/s acta/s es/son completada/s por el docente al finalizar la mesa de examen correspondiente.

Las mesas de examen también pueden no estar incluidas en un turno de examen (Mesas fuera de calendario).

#### **Pre Requisitos**

Que se haya generado las correspondientes actas de exámenes (Generar Actas de Examen).

#### Ubicación en el sistema

Exámenes » Actas » Cargar Notas a Acta de Examen

### **Pantalla Inicial**

Al acceder a la operación aparecerá una pantalla en la cual deberemos seleccionar el acta al cual se desea cargar notas. Esta pantalla deberá mostrar

tanto las actas generadas a partir de una mesa como aquellas generadas sin mesas. Por defecto al ingresar nos aparecerá el mensaje "*Debe filtrar para obtener datos*". En parte superior nos aparecerá un mensaje (1) indicando que solo podrán seleccionarse actas ABIERTAS para cargar notas. Podremos filtrar por los siguientes campos (2): *Año Académico (obligatorio), Turno, Mesa, Actividad, Fecha, Acta, Ubicación*. A continuación se muestra la

pantalla de inicio con el filtro realizado:

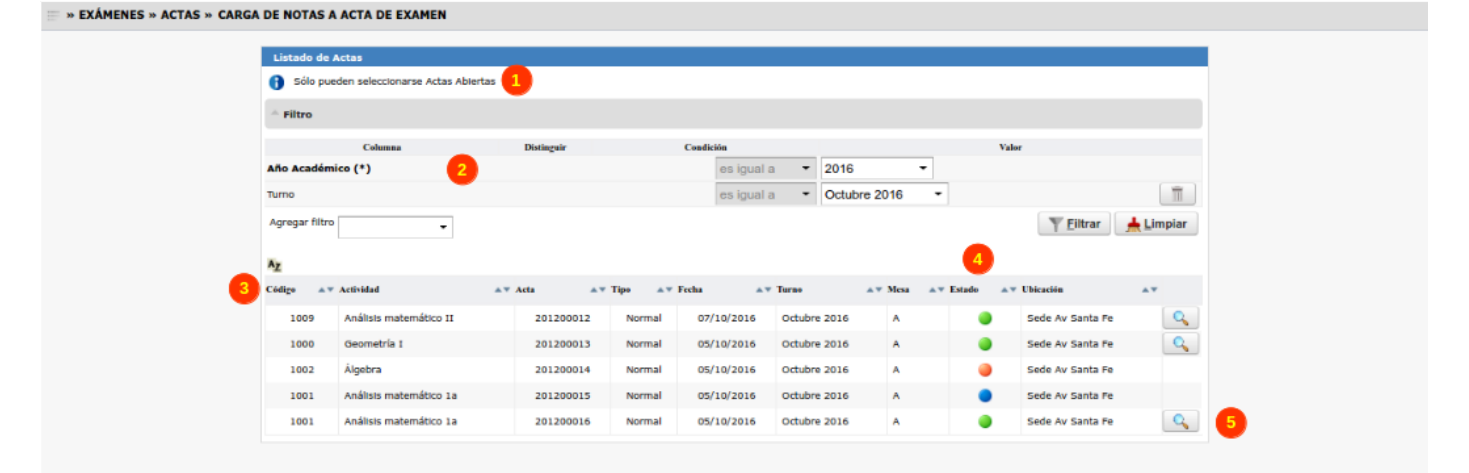

El listado (3) deberá contener la siguiente información:

- Código (actividad).
- Actividad (nombre).
- Acta (número).
- Tipo.
- Fecha.Turno.

Comunidad SIU

- Mesa.
- Estado (4): este campo es un semáforo que funciona de la siguiente manera:

- El semáforo será ROJO si el acta está Cerrada. Al pasar con el puntero del mouse sobre dicho semáforo se deberá mostrar un tooltip con el texto "Acta Cerrada"

- El semáforo será VERDE si el acta está Abierta. Al pasar con el puntero del mouse sobre dicho semáforo se deberá mostrar un tooltip con el texto "Acta Abierta"

- El semáforo será AZUL si el acta está Anulada. Al pasar con el puntero del mouse sobre dicho semáforo se deberá mostrar un tooltip con el texto "Acta Anulada"

Ubicación.

A través del botón Lupa (5) seleccionamos el acta para cargar las notas, nos permite acceder a otra pantalla donde se mostrará información del acta seleccionada.

Solo podrán seleccionarse Actas Abiertas como se menciono más arriba, por lo que el icono Lupa solo estará habilitado para el semáforo color Verde.

#### Seleccionar Acta para Cargar Notas

Una vez seleccionada el acta, podremos cargar las notas de los alumnos. A continuación se muestra la pantalla de un acta seleccionada:

| Acta 201200016<br>Mesa A<br>Libro<br>Actividad (1001) Análisis matemático 1a<br>Ubicación Sede Av Santa Pe |                  | Año A<br>Liama<br>Pecha<br>Dia Escala |         | ño Académico 2016   Jamado Llamado del Tur   scalas de Notas 05/10/2016 |   | l Turno Octubre 2016 |   |             | Turno Octubre 2016 |          |                 |         |
|----------------------------------------------------------------------------------------------------|------------------|---------------------------------------|---------|-------------------------------------------------------------------------|---|----------------------|---|-------------|--------------------|----------|-----------------|---------|
| Completar: Nota - de                                                                                       | a Instancia: Reg | 4<br>ular                             |         | ■ con el valor:                                                         |   |                      |   | para: Todos | los alumnos de la  | página . | Cor             | npietar |
| Apellido y Nombre                                                                                          | Legajo           | Identificación                        |         | Instancia 8                                                             |   | 9 Feeha              | ( | 0 Nota      | 11 Resultado       |          | Observaciones 1 | 2       |
| ACEVEDO DANIEL GERMAN                                                                                      |                  | DNI 4260181                           | Regular |                                                                         | • | 05/10/2016           |   | 2           | Reprobado          | •        |                 | 1       |
| ACEVEDO ROXANA AIDE                                                                                        |                  | DNI 9609175                           | Regular |                                                                         | - | 05/10/2016           |   | 8           | Aprobado           | •        |                 | 1       |
| ACOSTA PATRICIO JESUS                                                                                      |                  | DNI 17179516                          | Regular |                                                                         | * | 05/10/2016           |   | 4           | Aprobado           | •        |                 | 1       |
| Agra Rúa Verónica                                                                                          | 34/2010          | DNI 1000253                           | Regular |                                                                         | - | 05/10/2016           | - | 3           | Reprobado          | -        |                 | 1       |
| Aguer Santiago Alejandro                                                                                   |                  | DNI 1000300                           | Regular |                                                                         | • | 05/10/2016           | _ |             | Ausente            | •        |                 | 1       |
|                                                                                                    |                  |                                       |         |                                                                         |   |                      |   |             |                    |          |                 | •       |

Esta pantalla deberá tener:

Una sección, en la cual se muestren los datos principales del acta de examen seleccionada (1). En esta sección se deberá tener un signo ()
(2) que

al presionarlo nos abrirá un popup con el detalle de las escalas de notas asociadas a la mesa de examen a la cual corresponde el acta. Al pasar con

- el mouse sobre este signo se deberá mostrar un tooltip con el texto Ver detalles de escalas.
- Una sección en la cuál se permitirá completar algunos campos con un determinado valor de acuerdo a una condición fijada. Esto funciona de la siguiente manera:

- En el primer combo se presentarán las opciones Nota (3).

- En el segundo combo se presentarán las instancias asociadas a la mesa (4).
- En el tercer campo se ingresará el valor a completar (5).

- En el cuarto combo se presentarán las opciones Todos los alumnos de la página, Alumnos de la página sin datos (6).

De este modo se completará el campo seleccionado para la instancia seleccionada, con el valor indicado, para los alumnos que cumplan con la condición fijada.

• Una sección en la que se cargarán los resultados (7). La misma deberá mostrar: Apellido y Nombre, Legajo, Identificación, Instancia (solo editable para actas rectificativas), Fecha (editable), Nota (editable), Resultado (editable) y Observaciones (editable).

- El campo Instancia (8) se podrá editar solo cuando se esté rectificando un acta. En este caso será un combo que tendrá las instancias asociadas a la mesa de examen a la que pertenece el acta. En caso de modificar la instancia del alumno se debemos setear también la escala de notas de la instancia (en el caso que sea diferente a la escala de notas que el alumno tiene actualmente). En el cierre del acta rectificativa de examen se deberá

agregar las escalas de notas al acta que tengan los alumnos y no existan en el acta (sga\_actas\_instancias). Al cambiar la instancia, se debe borrar la nota y el resultado de dicho alumno en el acta.

- En el campo Nota (10) podremos ingresar la nota obtenida por el resultado, mientras que el campo Resultado (11) se llenará en base al resultado de la nota ingresada y a la escala de notas especificada con anterioridad. Además este campo deberá tener el resultado AL comunidad SIU en que

se requiera colocarlo.

- En caso de que se ingrese una nota errónea mostrar el mensaje "Se ingresó una nota inválida para %1% (%1%: Apellido y Nombre del Alumno)".

- El campo fecha (9) deberá ser Mayor o igual a la fecha de la mesa-llamado y menor o igual a la fecha actual. En caso contrario se mostrará el

mensaje "*La fecha %1%* 

no se encuentra dentro del rango [%2%, %3%]'.

- Se deberá controlar que el resultado asociado a la nota coincida con el resultado ingresado. En caso contrario mostrar el mensaje "La nota ingresada

para %1% no se corresponde con el resultado cargado (%1%: Apellido y nombre del alumno)".

- Se deberá controlar que, si el resultado ingresado es AUSENTE, no se coloque nota al alumno. En caso contrario mostrar el mensaje "*El alumno %1%* 

cuyo resultado es AUSENTE no puede tener nota cargada (%1%: Apellido y Nombre del Alumno)".

- Se deberá controlar que, siempre que haya resultado distinto de AUSENTE, haya nota cargada. En caso contrario deberá mostrar el mensaje "*El alumno %1% no* 

tiene nota cargada (%1%: Apellido y Nombre del Alumno)".

- Los alumnos del acta deberán aparecer ordenados según el orden definido por el parámetro exa\_orden\_detalle\_actas.
- Cuando esta lista esté vacía deberá mostrarse el mensaje "No hay alumnos seleccionados".
- Una columna de Observaciones (12) en donde se podrán cargar/modificar las observaciones correspondientes al alumno en el acta. El campo (que

será de tipo texto) debe contar con una longitud de entre 10 y 15 caracteres visibles.

• Un botón (13)que nos permitirá acceder al detalle de la nota de un alumno como se muestra a continuación:

| IENES » ACTAS » CARGA | DE NOTAS A ACT                    | A DE EXAMEN               |                    |           |                   |                 |        |                |   |                 |           |   | 3 | A | <b>r</b> ]) | ł |
|-----------------------|-----------------------------------|---------------------------|--------------------|-----------|-------------------|-----------------|--------|----------------|---|-----------------|-----------|---|---|---|-------------|---|
|                       | Previsualización                  | de datos                  |                    |           |                   |                 |        |                |   |                 |           |   |   |   |             |   |
| - 1                   | Datos de la Me                    | sa                        |                    |           |                   |                 |        |                |   |                 |           |   |   |   |             |   |
|                       | Fecha<br>Libro                    | 05/10/2016                |                    |           | Actividad<br>Acta | 1               |        | -<br>201200016 |   |                 |           |   |   |   |             |   |
| - 1                   | Datos del Alum                    | ino                       |                    |           |                   |                 |        |                |   |                 |           |   |   |   |             |   |
|                       | Apellido y Nomb<br>Nota de Aproba | ore<br>ción de la Cursada | ACEVEDO DANIE<br>2 | L GERMAN  | Año de Curs       | ada 2016        |        |                |   |                 |           |   |   |   |             |   |
|                       | Nota Final                        | þ                         | Resultado          | Reprobado |                   | Escala de Notas | 0 a 10 |                | 0 | •               |           |   |   |   |             |   |
|                       |                                   |                           |                    |           |                   |                 |        |                |   | •               |           |   |   |   |             |   |
|                       |                                   |                           |                    |           |                   |                 |        |                |   | <b>€</b> Volver | V Aceptar | 3 |   |   |             |   |
|                       |                                   |                           |                    |           |                   |                 |        |                |   |                 |           |   |   |   |             |   |

Como puede verse la ventana esta dividida en dos partes, una donde se visualizan los datos de la mesa (1) y otra en donde están los datos del alumno (2)

donde podremos modificar/cargar las notas. Debajo 2 botones, Aceptar (3) que guardará los cambios que realicemos y un botón Volver (4) que nos

regresará a la pantalla en donde estábamos sin guardar cambios realizados.

 Debajo tenemos 2 botones en la pantalla del acta: Guardar (14) que guardará las notas cargadas y un Volver (15) que nos regresa a la pantalla inicial de la operación.

Si quisiéramos imprimir el acta con las notas cargadas, en la parte superior derecha tenemos el icono para Imprimir (16) que nos redireccionará a la

operación Imprimir Acta de Examen.

Un acta impresa con las notas cargadas siguiendo con el ejemplo sería el siguiente:

#### SIUGUARANÍ

#### ACTA DE EXAMEN

| Acta  | Nº: 201200016      | Lib             | ro:           |               | Tomo:        |                  | Folio Fís          | ico:                           |
|-------|--------------------|-----------------|---------------|---------------|--------------|------------------|--------------------|--------------------------------|
| Año / | Académico: 2       | 016             | Fecha Examen: | 05/10/2016    | Ubicación:   | Sede Av Sa       | inta Fe            |                                |
| Activ | vidad: (1001) Anál | isis matemático | 1a Turno:     | Octubre 2016  | Mesa: A      | I                | Llamado: Lla<br>Oc | amado del Turno<br>ctubre 2016 |
| Nº    | Apellido           | y Nombre        | Identifica    | ación Instanc | ia Fecha     | Nota             | Letras             | Resultado                      |
| 1     | ACEVEDO DAN        | EL GERMAN       | DNI 426       | 0181 Regula   | ar 05/10/201 | 6 <mark>2</mark> | Dos                | Reprobado                      |
| 2     | ACEVEDO ROX        | ANA AIDE        | DNI 960       | 9175 Regula   | ar 05/10/201 | 6 <mark>8</mark> | Ocho               | Aprobado                       |
| 3     | ACOSTA PATRI       | CIO JESUS       | DNI 1717      | 9516 Regula   | ar 05/10/201 | 64               | Cuatro             | Aprobado                       |
| 4     | Agra Rúa Veróni    | ca              | DNI 100       | 0253 Regula   | ar 05/10/201 | 6 3              | Tres               | Reprobado                      |
| 5     | Aguer Santiago /   | Alejandro       | DNI 100       | 0300 Regula   | ar 05/10/201 | 6                |                    | Ausente                        |

Se debe chequear el parámetro exa\_actas\_examen\_abiertas\_cnt\_ejemplares para consultar la cantidad de copias a imprimir.

### Parámetros utilizados

exa\_actas\_examen\_abiertas\_cnt\_ejemplares exa\_orden\_detalle\_actas

< Volver

Comunidad SIU

Obtenido de «https://documentacion.siu.edu.ar/wiki/index.php?title=SIU-Guarani/Version3.21.0/Documentacion\_de\_las\_operaciones/Examenes/Cargar\_notas\_acta\_examen&oldid=86657»

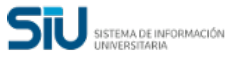

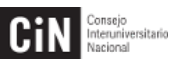

Comunidad SIU